#### M1 - COMPÉTENCE 1 :

INSTALLER UN SYSTEME OU DEPLOYER UN MASTER DANS UN POSTE CLIENT Séquence: Paramétrages, sauvegardes et restaurations

## **SUPPORT DE FORMATION**

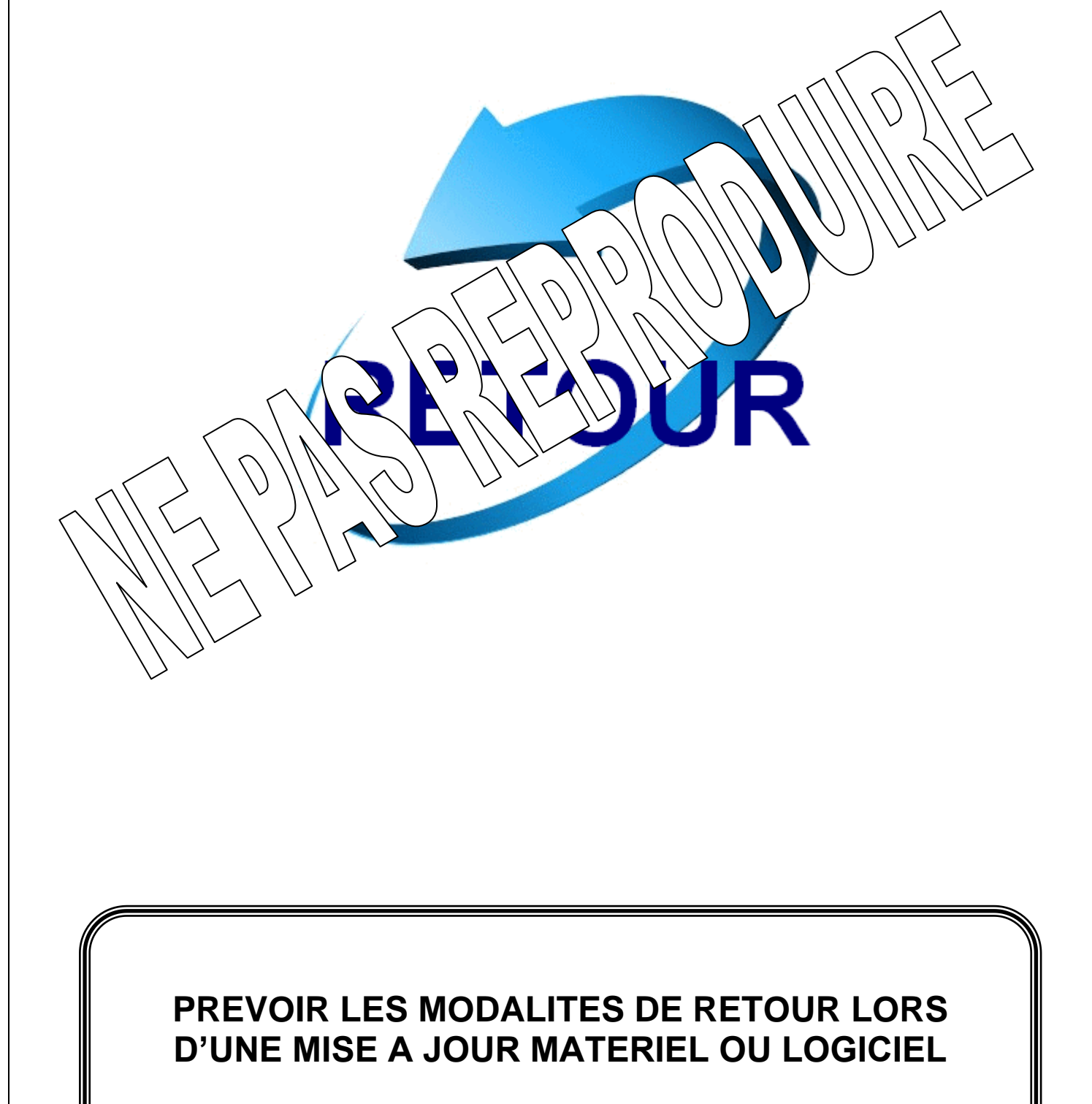

# Table des matières

#### **PRESENTATION DE LA REVERSIBILITE** Ι. **P.** 3 PREVENIR LA PERTE DES DONNEES П. PREVOIR LA RESTAURATION DU SYSTEME III. ACTIVATION DE LA RESTAURATION D 3.1. P CREATION D'UN POINT DE RES 3.2. Ó ₿ **RESTAURATION D'UN POU** 3.3. NETTOYAGE DES PON P. 9 3.4. sD

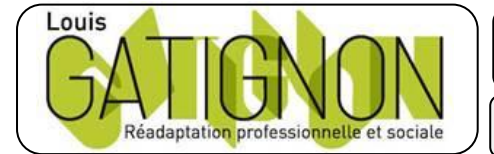

Centre de réadaptation professionnelle et sociale Louis Gatignon Route du puits – 18330 Vouzeron - 02 48 53 31 31 ou 02 48 53 31 35

## I. PRESENTATION DE LA REVERSIBILITE

Lors du déploiement d'une solution informatique ou lors d'une intervention visant à faire évoluer un équipement, il est absolument nécessaire de prévoir le cas où l'on devra revenir en arrière.

Prenons l'exemple d'un changement de disque dur : vous ne pourrez envisager d'effacer le premier disque que lorsque vous aurez non seulement fait le remplacement, mais également mis en œuvre la procédure de sauvegarde des données.

La réversibilité des solutions est donc un problème qui va se poser à chaque fois que vous allez faire évoluer votre matériel et vos logiciels, vous devrez vous prémunir contre deux types de risques :

- o Prévenir la perte de vos données
- o Prévoir la restauration de votre système d'exploitation dans son

La solution la plus radicale et la plus sûre, consiste à faire une modification importante.

Quand une nouvelle solution logicielle ou matérie plus des précautions citées ci-dessus vouver de la plus des précautions citées ci-dessus vouver de la plus de la plus de la plus de tests qui vous permettra de voir réellement le restrict de la plus de la plus de la plus de tests qui œuvre. Vous devrez alors bien rée in vx po te plus de la care de tests qui sur cette machine.

# II. PREV W A RT L S DONNEES

Nor vie ent vou vie entre la dernière sauvegarde et l'évolution sera plus ou ma vie entre la dernière sauvegarde et l'évolution sera plus ou

Dans vit la consigne est simple :

Avant toute évolution faîtes une sauvegarde complète de vos données.

Evidemment vous n'oublierez pas de contrôler, avant, l'état de votre support de sauvegarde et de vérifier, après, le fichier de sauvegarde.

Le temps passé à sauvegarder vous sera rendu au centuple en cas de problème durant l'évolution.

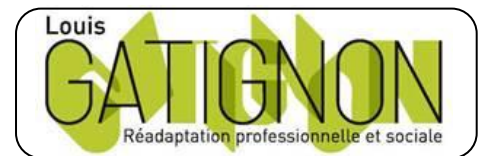

Centre de réadaptation professionnelle et sociale Louis Gatignon Route du puits – 18330 Vouzeron – 02 48 53 31 31 ou 02 48 53 31 35

TAI

rið

## **III. PREVOIR LA RESTAURATION DU SYSTEME**

Les données sont sauvegardées, de ce côté-là vous êtes tranquille, vous ne perdrez rien. Mais si votre évolution se passe mal, vous risquez d'être obligé de réinstaller entièrement le système d'exploitation, les drivers, les applicatifs, de configurer le tout et là c'est du temps que vous allez perdre.

Pour éviter cela W7 et W10 mettent à votre disposition les points de restauration qui vous feront gagner beaucoup de temps en cas de problème, car ils vous permettront de revenir très simplement en arrière.

### 3.1. Activation de la restauration du système

Windows autorise les points de restauration pour revenir à un état antérieur de roption permet de revenir à une configuration stable. Ce n'est pas une réinstallation de la configuration stable.

Seuls les fichiers modifiés sont restaurés tels qu'ils étaient lors de la téa en ton de restauration.

Certains points de restauration sont créés automaire de logiciels) mais vous pouvez en créer d'autre a contraction de logiciels de logiciels de logi

Seuls les fichiers du système son nt, restaurés. Les ۱à **N** fichiers de données ne sont pe un point de restauration ne constitue donc pas une sauve fait, vous pouvez utiliser vos ∉s et points de restauration sa rdre s fià ers de données (surtout qu'en rain dardés à principe vous les ave au\ al

Chacune les no proprie par par par séparément, pour autoriser ou non la restaur

P d a, dan la R station du système, positionnez-vous sur chaque partition, pui de sur Pai nètres et cochez ou décochez Désactiver la restauration du syst du cteur.

Il n'est a la d'activer la restauration sur des partitions ne contenant que des données.

En exécutant **services.msc**, vous pourrez voir que le Service de restauration du système est démarré.

## 3.2. Création d'un point de restauration

Par défaut Windows crée automatiquement un point de restauration toutes les 24 heures et quand vous modifiez la base de registre.

Cependant vous pouvez créer manuellement un point de restauration, c'est d'ailleurs ce que nous vous recommandons de faire avant toute installation ou mise à jour.

|                                         | Centre de réadaptation professionnelle et sociale Louis Gatignon<br>Route du puits – 18330 Vouzeron - 02 48 53 31 31 ou 02 48 53 31 35 |                      |     |          |
|-----------------------------------------|----------------------------------------------------------------------------------------------------|----------------------|-----|----------|
| Réadaptation professionnelle et sociale | Berthelot Olivier                                                                                                    | 26.03.19 Version 1.2 | TAI | Page 4/9 |

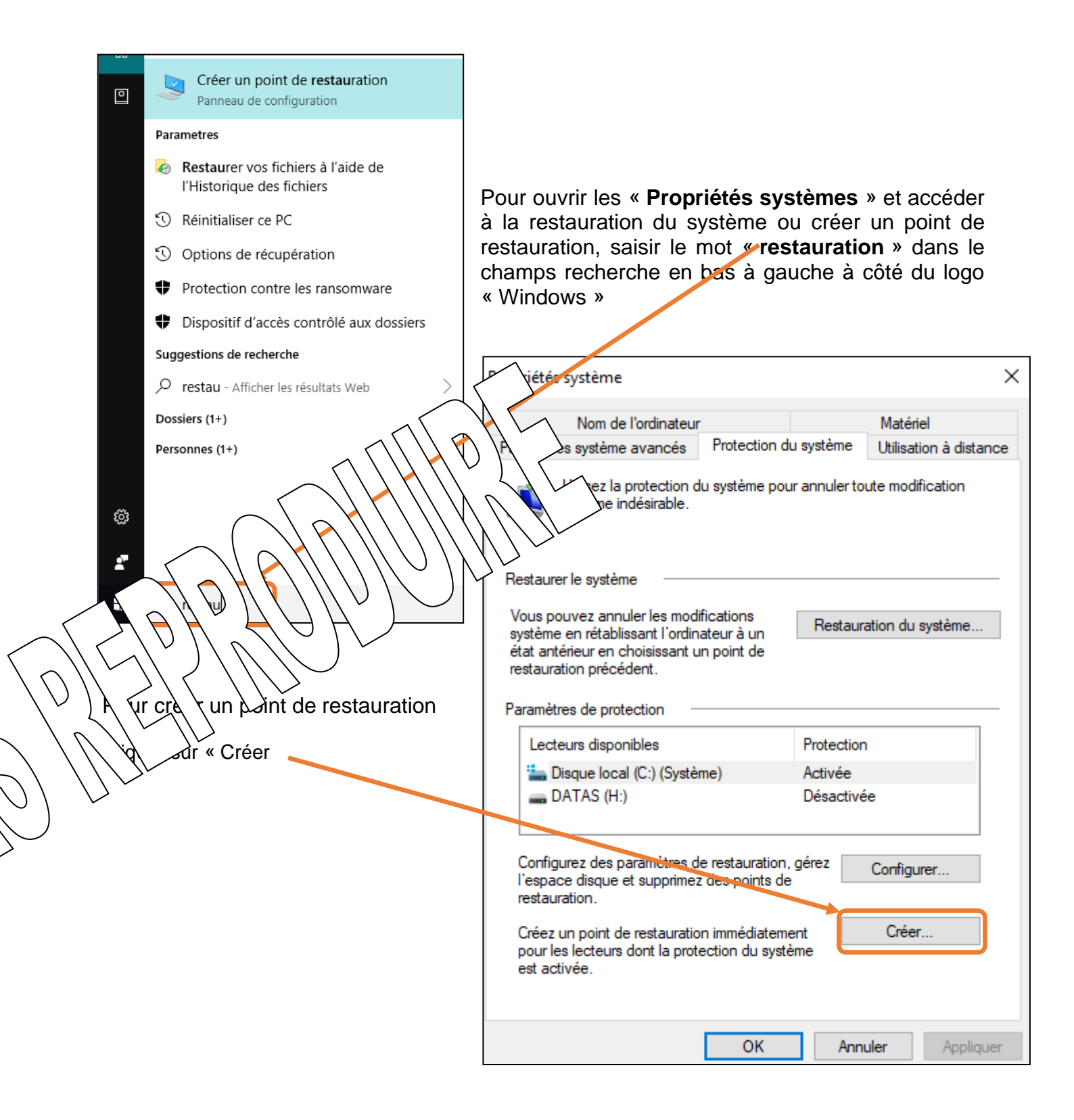

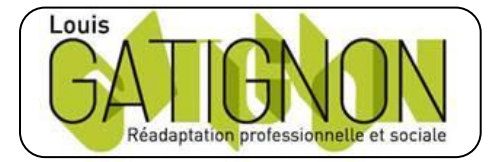

| Centre de réadaptation professionnelle et sociale Louis Gatignon |                                 |                        |             |  |
|------------------------------------------------------------------|---------------------------------|------------------------|-------------|--|
|                                                                  | Route du puits – 18330 Vouzeron | - 02 48 53 31 31 ou 02 | 48 53 31 35 |  |
|                                                                  |                                 |                        |             |  |

26.03.19 Version 1.2

TAI

| Protection du système                                                                                                    | ×                                                                                                    |
|----------------------------------------------------------------------------------------------------|----------------------------------------------------------------------------------------------------|
| Créer un point de restauration                                                                                                    | Nom de l'ordinateur<br>Paramètres système avancés Protection du système<br>Utilisation à distance                                                                                                    |
| Entrez une description pour vous aider à identifier le point de restauration. L<br>date et l'heure actuelles sont ajoutées automatiquement. | <ul> <li>Utilisez la protection du système pour annuler toute modification système indésirable.</li> </ul>                                                                                                    |
|                                                                                                    | Restaurer le système                                                                                                    |
| Créer Annuler                                                                                                    | Vous pouvez annuler les modifications<br>système en rétablissant l'ordinateur à un<br>état antérieur en choisissant un point de<br>restaural       Restauration du système       It         Protection du système       it       it       it         Paramètric       Création d'un point de restauration       it                                                                                                    |
|                                                                                                    | Lecte<br>Discret locar (C.) (Systeme) Acuve<br>Désac                                                                                                    |
| Nommer votre point de restauration                                                                                                    | Configurez des paramètres res tiol rez ca res res tiol rez ca res res tiol rez ca res res res res res res res res res res                                                                                                    |
| Windows créée votre point de restauration                                                                                                   | Créez un vesta kon in tan transferi de la contra transferi de la contra transferi de la con |
| La suite sur demande                                                                                                    |                                                                                                    |
|                                                                                                    |                                                                                                    |

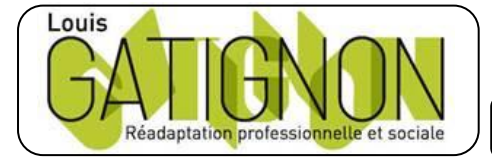

Centre de réadaptation professionnelle et sociale Louis Gatignon Route du puits – 18330 Vouzeron – 02 48 53 31 31 ou 02 48 53 31 35